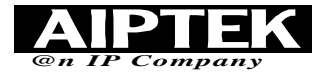

#### Bienvenue

Chers utilisateurs, merci d'avoir acheté ce produit. Beaucoup detemps et d'efforts ont été investis dans sondéveloppement, nous espérons qu'il vous apportera les nombreuses années de service sans souci.

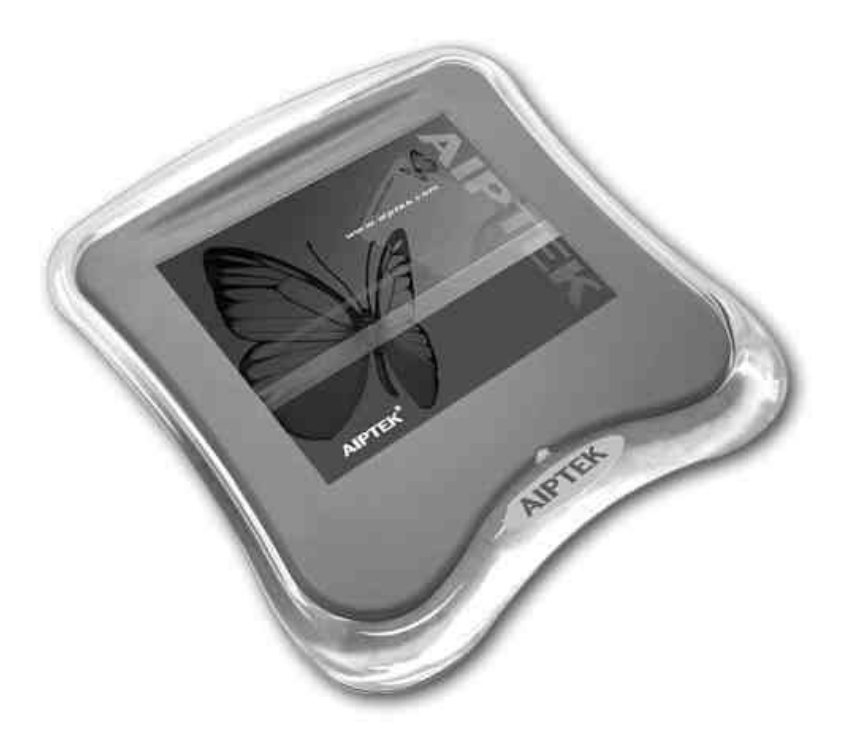

# Hyper Pen 8000U PRO

Guide d'Installation

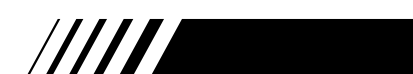

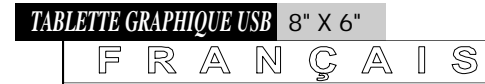

# Table des Matières

| Introduction1                                     |
|---------------------------------------------------|
| Caractéristiques                                  |
| Consignes de Sécurité2                            |
| Vérifier le Contenu de Votre Paquet               |
| Chapitre 1: Installation                          |
| Logiciel                                          |
| Procédure d'installation                          |
| 🔲 Matériel                                        |
| Etape 1: Connecter la tablette à votre ordinateur |
| Etape 2: Vérifier le témoin d'alimentation        |
| Etape 3: Installer les piles                      |
| Chapitre 2: Bien Débuter                          |
| Utiliser le Stylet4                               |
| Utiliser la Tablette Graphique5                   |
| Utiliser l'Economiseur d'Ecran Cadix              |
| Utiliser Free Note7                               |
| <b>Chapitre 3: Q &amp; A</b>                      |
| Prérequis Système9                                |
| Spécifications10                                  |
|                                                   |

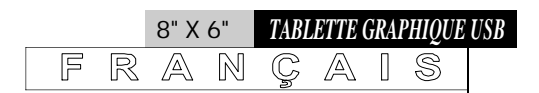

# Introduction

Cette Tablette Graphique USB vous apporte d'excellentes facilités d'écriture et de dessin, vous rendant plus faciles les interactions avec votre PC. Pour obtenir une utilisation optimale de cette Tablette Graphique USB, veuillez lire attentivement ce manuel.

- *12 touches de fonction* Sélection Rapide et Facile des fonctions de la tablette.

Caractéristiques //

- *Résolution d'écriture de haute qualité* Tablette grand format délivrant une meilleure résolution.
- *Stylet Sans fil* Pratique pour la saisie d'écriture.

A

|N|

R

F

## Consignes de Sécurité

CA

### A Eviter

- laisser du liquide pénétrer à l'intérieur ou près de la tablette.
- utiliser des produits chimiques volatiles pour nettoyer l'écran ou le boîtier.
- laisser tomber la tablette au sol ou sur la table.
- les chocs ou vibrations importants.

S

- marcher sur l'appareil.
- poser des objets lourds sur la surface.
- démonter l'appareil.
- placer la tablette près d'un moniteur CRT\*
- \*Cela risquerait de provoquer les interférences sur le moniteur.

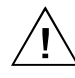

Si vous rencontrez des problèmes lors de l'utilisation, veuillez consulter votre revendeur. Veillez à ne pas essayer de démonter cet appareil par vous-même.

## Vérifier le Contenu de Votre Paquet

| Numéro. | Liste de vérification          | Quantité |
|---------|--------------------------------|----------|
| 1.      | Tablette                       | 1        |
| 2.      | Stylet                         | 1        |
| 3.      | Pointe de recharge pour stylet | 2        |
| 4.      | Piles AAA                      | 2        |
| 5.      | Souris                         | 1        |
| 6.      | Câble USB                      | 1        |
| 7.      | CD                             | 3        |
| 8.      | Guide d'Installation           | 1        |
| 9.      | Pinces de recharge             | 1        |

# Chapitre 1: Installation

#### Logiciel

#### Procédure d'installation:

Insérez le CD d'installation dans votre lecteur de CD-ROM. Une fois que l'écran d'installation apparaît, cliquez sur le premier élément pour effectuer l'installation.

TABLETTE GRAPHIQUE USB

S

8" X 6"

 $\mathbb{N}$ 

RA

F

Suivez les instructions à l'écran pour terminer l'installation.

Remarque: Si l'installation ne débute pas automatiquement, vous pouvez commencer l'installation manuellement en double-cliquant sur: [Poste de travail]→[Lecteur de CD-ROM]→[Setup.exe].

#### **Matériel**

Etape 1

#### Connecter la tablette à votre ordinateur.

Connectez le câble USB au port de l'ordinateur, et une icône de la tablette apparaîtra dans la barre d'état.

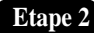

#### Vérifier le témoin d'alimentation.

Vérifiez le témoin d'alimentation LED situé sur la tablette. S'il s'allume en vert clignotant, cela signifie que votre tablette est mise en marche avec succès.

#### Etape 3

#### Installer les piles

Dévissez la capsule du stylet et insérez une pile AAA dans le compartiment de la pile en positionnant les pôles + et - comme illustré sur la figure ci-dessous. Ensuite remettez la capsule en place.

#### **Remarque:**

- 1. La durée de vie de la pile est d'environ un an.
- 2. Si la pointe du stylet est usée après une longue période d'utilisation, Veuillez utiliser les pinces fournies pour retirer la pointe usée et installer une pointe neuve.

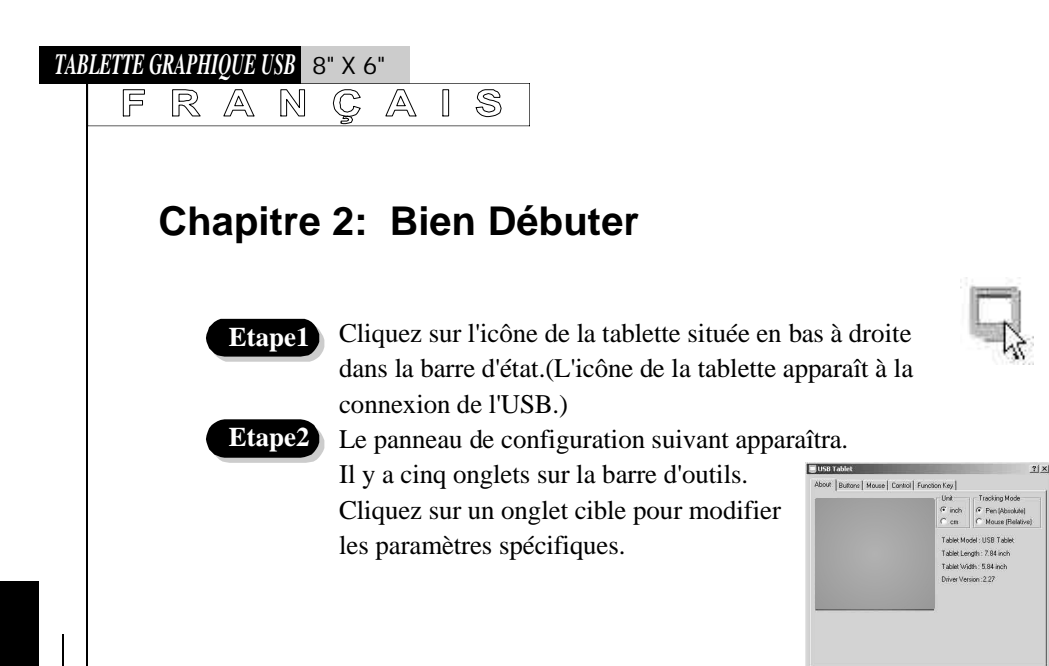

#### Utiliser le Stylet

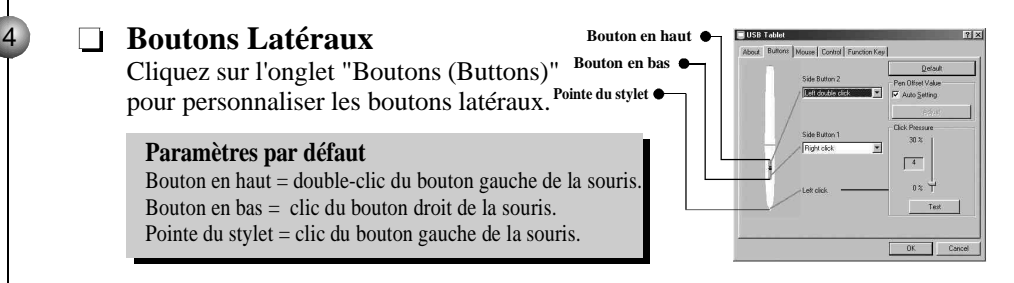

#### Pression

Déplacez le curseur vers le haut ou le bas pour régler la pression du stylet à vos préférences. Vous pouvez également presser "Test" pour régler la valeur de la pression de la pointe du stylet.

#### Souris

Le stylet est utilisé comme un stylet d'écriture normal ou une souris.

Pour changer le mode, sélectionnez

"Stylet (Pen)" ou "Souris (Mouse)".

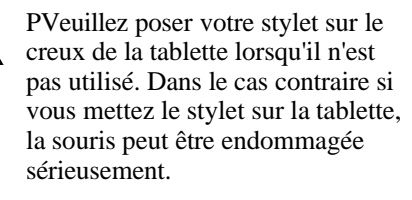

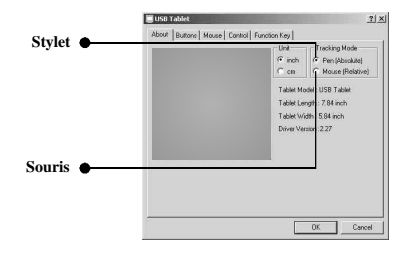

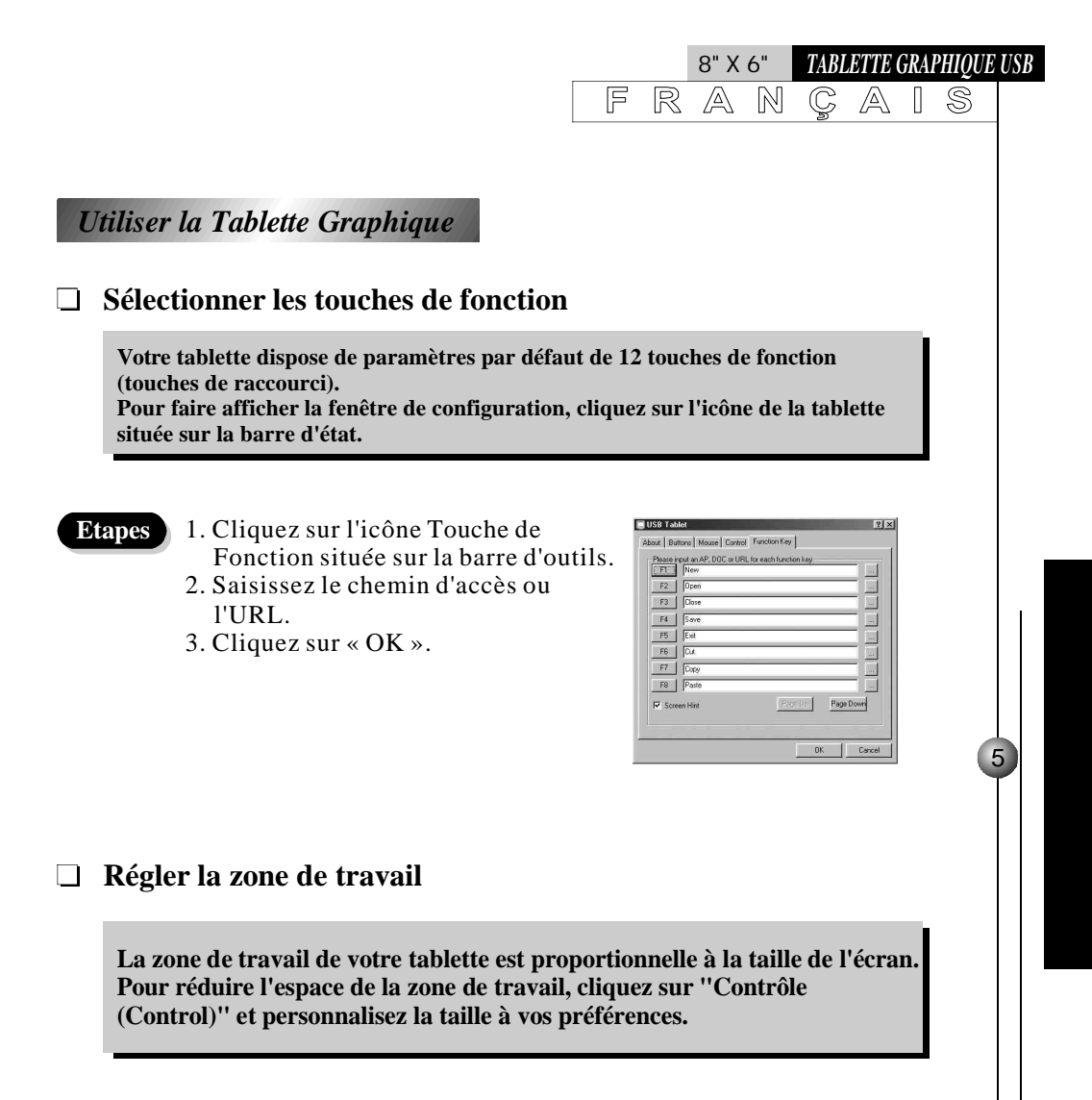

| _                                  | Pointing         Eul/Area           ×         0         Screen Rate           Y         0 |
|------------------------------------|-------------------------------------------------------------------------------------------|
|                                    | Offret<br>Let 0.00 ± inch<br>Bottom 0.00 ± inch                                           |
| Click here to define working area: | Dimension:<br>Length(N) 11.88 ± inch<br>Width (Y) 8.88 ± inch                             |

#### TABLETTE GRAPHIQUE USB 8" × 6"

A

Etape2

R

F

6

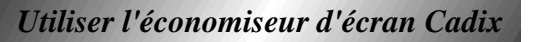

C

#### Installer l'économiseur d'écran Cadix

S

#### Etape1 Insérez le CD d'installation dans votre lecteur de CD-ROM. Une fois que l'écran d'installation apparaît, cliquez sur " Signature Cadix (Cadix Signature)".

Suivez les instructions à l'écran pour terminer l'installation.

#### Utiliser l'économiseur d'écran Cadix

EAccédez au menu "Propriétés de l'affichage", sélectionnez "Economiseur d'écran de la Signature Cadix (Cadix Signature Screen Saver)" dans le menu déroulant et cliquez sur le bouton "Paramètres". Le panneau de configuration comme illustré sur la figure apparaîtra:

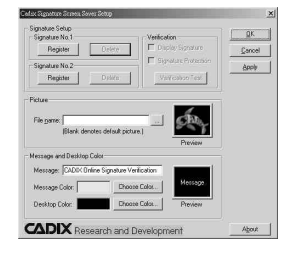

Cliquez sur le bouton "Enregistrer (Register)" pour créer une signature d'écriture:

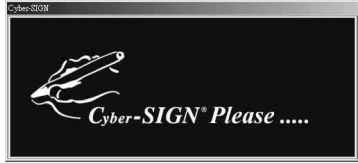

Une fois la signature créée, cochez la boîte à cocher "Protection de Signature (Signature Protection)" pour activer la fonction de protection.

| Signature No.1                                                                        | Verification              | QK    |
|---------------------------------------------------------------------------------------|---------------------------|-------|
| Hegister Delete                                                                       | Display Signature         | Cance |
| Signature No.2                                                                        | Signature Protection      | Apply |
| File game.  <br> Blank denotes default pic                                            | ture.) Preview            |       |
| Manage and Datking Color                                                              |                           |       |
| Message and Decktop Color<br>Message DADIX Dolor Signature V                          | erfication                |       |
| Message and Desktop Color<br>Message: [CADIX Online Signature V<br>Message Color:Choc | Verification<br>See Color |       |

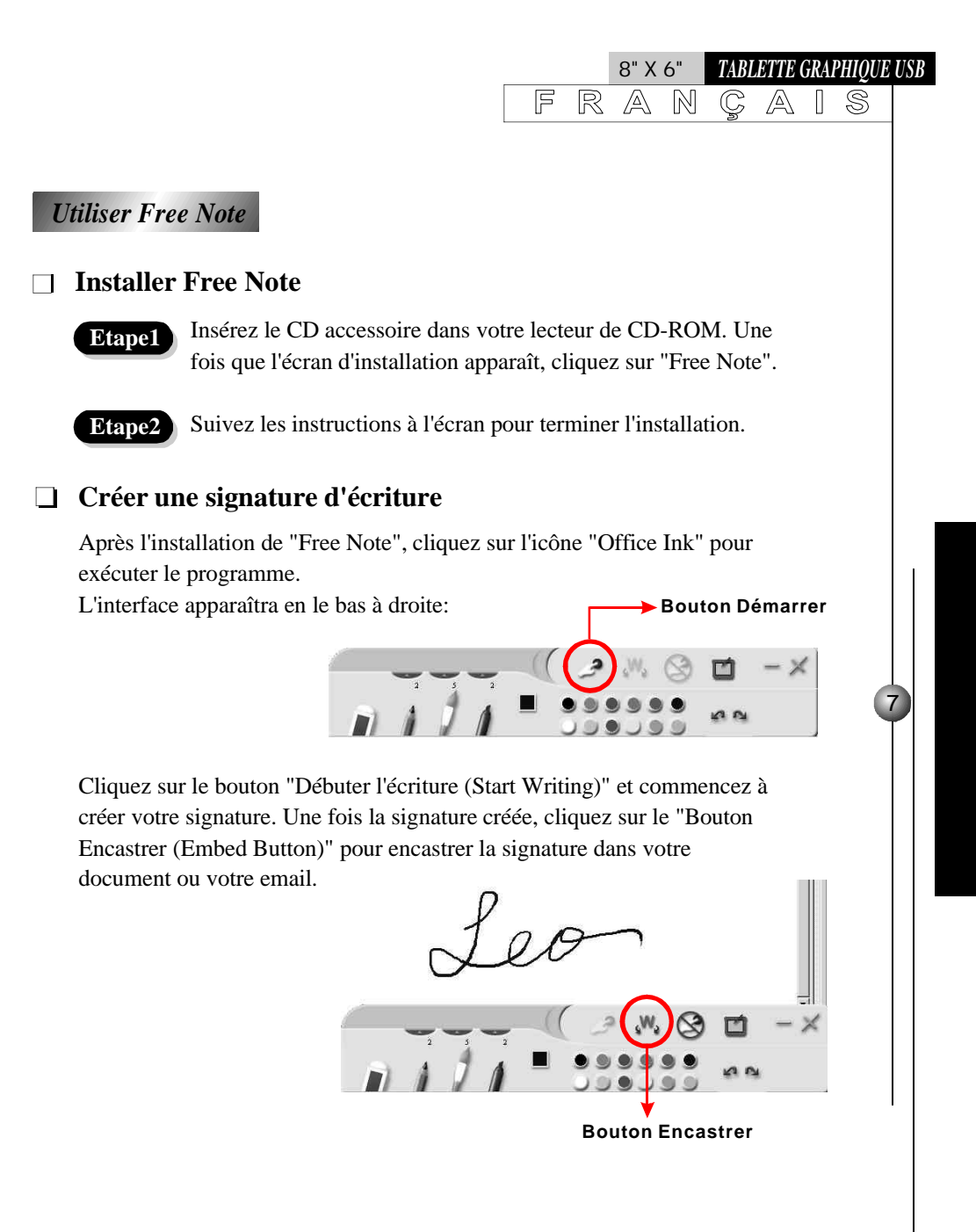

8

TABLETTE GRAPHIQUE USB<mark>8" X 6"</mark> FRANÇAIS

# Chapitre 3: Q & R

| Numéro | Question                                                                                                    | Réponse                                                                                                    |
|--------|----------------------------------------------------------------------------------------------------|----------------------------------------------------------------------------------------------------|
| 1.     | Est-ce que la tablette graphique<br>USB est compatible avec le<br>système MAC ?                                           | Actuellement uniquement pour les systèmes<br>d'exploitation de versions 9.0, 9.1 et 9.2. Vous<br>pouvez trouver les informations concernant le<br>nouveau pilote sur le site web Aiptek<br>( <u>Http://www.aiptek.com.tw</u> ).                                                                                                    |
| 2.     | Le curseur de la souris standard<br>ne bouge plus à l'écran.                                                              | Ne mettez pas le stylet sans fil ou la souris sur la tablette.                                                                                                    |
| 3.     | La tablette ne peut pas<br>fonctionner avec d'autres<br>périphériques de l'ordinateur.                                    | Veuillez télécharger le nouveau pilote sur le site<br>web Aiptek et mettre à jour le pilote pour résoudre<br>ce problème.                                                                                                    |
| 4.     | Qu'est-ce que la proximité ?                                                                                              | Il s'agit de la hauteur entre le stylet sans fil et la<br>tablette. Vous pouvez la déterminer en vérifiant le<br>témoin LED :<br>Vert clignotant : Etat de mise en marche<br>normale.<br>Verte fixe : Le stylet est dans le rayon sensible<br>de la tablette.<br>Pas de lumière : La pointe du stylet est pressée<br>sur la tablette.                                        |
| 5.     | Quels sont les objets qui ne<br>doivent pas être posés sur la<br>tablette ?                                               | Des objets lourds ou des périphériques émettant<br>la fréquence RF.                                                                                                    |
| 6.     | L'apparition des interférences sur<br>le moniteur de l'ordinateur<br>lorsque la tablette est placée<br>dans la proximité. | Eloignez la tablette du moniteur de l'ordinateur.                                                                                                    |
| 7.     | Après l'utilisation du stylet au<br>bout d'un an environ, il y a une<br>apparition de la fuite du stylet.                 | <ol> <li>Veuillez vérifier la puissance de la pile.</li> <li>Accédez au panneau de configuration<br/>de la tablette et cliquez sur l'onglet<br/>« Boutons(Buttons). Ensuite<br/>sélectionnez « Pen offset value » pour<br/>tester le stylet.</li> <li>Si la méthode 2 ne peut pas éliminer le<br/>problème, veuillez réinstaller ou mettre<br/>le pilote.</li> </ol>         |
| 8.     | La tablette est déconnectée de l'ordinateur.                                                                              | Reconnectez le câble USB.                                                                                                    |
| 9.     | Si le stylet sans fil est instable,<br>où je puisse en acheter un neuf ?                                                  | Veuillez contacter le centre de service pour 'aide :<br>USA :<br>AIPTEK, Inc.<br>51 Discovery, Suite 100, CA92618, USA<br>TEL: 949–585–9600<br>FAX: 949–585–9600<br><u>Http://www.aiptek.com.tw</u><br>Allemagne :<br>AIPTEK International GmbH<br>Halskestrasse 6, 47877 Willich, Germany<br>TEL: +49 21 54-92 35 50<br>FAX: +49 21 54-92 35 68<br>Http://www.aiptek.com.tw |

Guide d'Installation

## Prérequis Système

| Vitesse du processeur  | Processeur Pentium de 200MHz ou compatible                       |
|------------------------|------------------------------------------------------------------|
| Interface              | 1 x port USB                                                     |
| Système d'exploitation | Microsoft Win98SE, WinMe, Win2000, WinXP ou version plus récente |
| Mémoire                | 32 MB de mémoire système                                         |
| Pilote                 | CD-ROM ou DVD ROM                                                |

8" X 6"

RANÇA

F

TABLETTE GRAPHIQUE USB

[ \$

9

# Spécifications (Tablette Graphique USB 8x6 pouces)

| Zone active (L x P)       | 8 x 6 pouces ( 203 x 152 mm )            |
|---------------------------|------------------------------------------|
| Dimensions (L x P x H)    | 342 x 336 x 22 mm                        |
| Technologie               | Electromagnétique Sans Fil               |
| Consommation électrique   | 0.35 watts ( 70 mA)                      |
| Alimentation              | Port USB (DC 5 +/- 5% V régularisé)      |
| Poids                     | 1067 g                                   |
| Résolution                | Max. 3048 lpi / 120 lpmm                 |
| Ponctualité (globale avec | 0.42 mm                                  |
| le stylet)                |                                          |
| Niveaux maximums de       | 512 niveaux                              |
| pression                  |                                          |
| Haut de lecture maximum   | 8 mm ( 0.32 in )                         |
| Interface de              | BUSUSB                                   |
| communication             |                                          |
| Longueur du câble         | 1.5 M                                    |
| Connecteur                | Prise USB                                |
| Stylet                    | Power Pen 3 (Stylet de 3 boutons,        |
|                           | Pile AAA x 1)                            |
| Consommation électrique   | 0.08mA (environ 12 mois/ par             |
| du stylet                 | batterie)                                |
| Souris                    | Souris 3 (3 boutons / Pile AAA x1)       |
| Consommation électrique   | 0.08mA (environ 12 mois/ par             |
| de la souris              |                                          |
|                           | batterie)                                |
| Certification             | batterie)<br>FCC, CE, VCCI, BSMI, C-TICK |

Guide d'Installation

▲ 82-033-02020 V1.0